# Student and Parent Google Classroom and Chromebook Resources/Guidance

The following documents are helpful resources for students and parents regarding the technology and digitized curriculum products that we use at Northern Local Schools.

We have sections on:

- 1. Computer Connectivity and Basic Functions
- 2. Logging in and Basic Navigation of Curriculum Products
- 3. Google Classroom Support

### **Section 1: Computer Connectivity and Basic Functions**

## **Connect to WIFI**

- 1. At the bottom right, select the time.
- 2. Look for your Wi-Fi 💎 network name.
- 3. Select your secure Wi-Fi network 🛸.
- 4. Type the network password (if required).
- 5. Select Connect.

#### Connect to your phone's hotspot

- 1. Turn ON the mobile hotspot on your phone.
- 2. On the Chromebook, select the time in the bottom right corner.
- 3. Look for the name of your mobile hotspot network 💎 on the Chromebook.
- 4. Select your mobile hotspot network 🛸.
- 5. Type the network password (if required). This is usually your phone number.
- 6. Select Connect.

#### Log into your Chromebook

- 1. Open your Chromebook.
- Enter your username on the line that says "@nlsd.k12.oh.us", then click "Next". Ex) 25asmith@nlsd.k12.oh.us

(Graduation Year/First Initial/Last Name@nlsd.k12.oh.us)

- 3. Enter your password, then click "Next".
  - Ex) #####abcde
  - (Student ID # followed by abcde)
- 4. You are now signed into your Chromebook.

# **Google Classroom**

Google Classroom is the Northern Local School District Online Platform for students grades K-12; some teachers even use Google Classroom to communicate with parents!

Parents Guide to Google Classroom

https://www.youtube.com/watch?v=2lowi-gmbys

Student Quick Guide to Google Classroom

https://www.youtube.com/watch?v=xfgqtCi7hdo

Saving Homework to Complete at Home Without Internet

https://youtu.be/jDz9nTrqpfl

Joining Google Classroom With Code

https://youtu.be/v4Kq8cRCeR4

How to Join Google Meet

https://youtu.be/IEIWV4cjcJA

Create Chrome Account

https://youtu.be/zelCHEgNjQY

Take a Picture and Turn In to Google Classroom

https://www.youtube.com/watch?v=LHDqMnIJUCc

Northern Local Schools District Website <a href="https://www.nlsd.k12.oh.us/">https://www.nlsd.k12.oh.us/</a> Sheridan Middle School Website <a href="https://www.nlsd.k12.oh.us/2/Home">https://www.nlsd.k12.oh.us/2/Home</a>